## AKSES E-RESOURCES UIN SUKA MENGGUNAKAN EDUVPN

Untuk melakukan akses e-resources yang telah dilanggan perpustakaan UIN Sunan Kalijaga Yogyakarta dari luar jaringan UIN Sunan Kalijaga, Civitas akademika menggunakan EZProxy dengan alamat <u>https://online.uin-suka.ac.id/login</u>

Untuk saat ini, akses e-resources dari luar jaringan UIN Sunan Kalijaga menggunakan EDUVPN. Apa itu eduvpn ? Edu VPN, atau Virtual Private Network untuk pendidikan, adalah layanan VPN yang dirancang khusus untuk kebutuhan pendidikan. Ia memungkinkan pengguna, seperti mahasiswa dan staf pengajar, untuk mengakses sumber daya internal institusi pendidikan (seperti perpustakaan digital, materi kuliah, atau aplikasi khusus kampus) dari jarak jauh, dengan aman dan terenkripsi. <u>https://www.eduvpn.org</u>

Langkah-langkah menggunakan eduvpn pada Smartphone/tablet.

- 1. Buka Google Play Store: Cari ikon Play Store di perangkat Android Anda dan ketuk untuk membukanya.
- 2. Cari EduVPN: Di kolom pencarian, ketik "EduVPN" dan tekan enter.

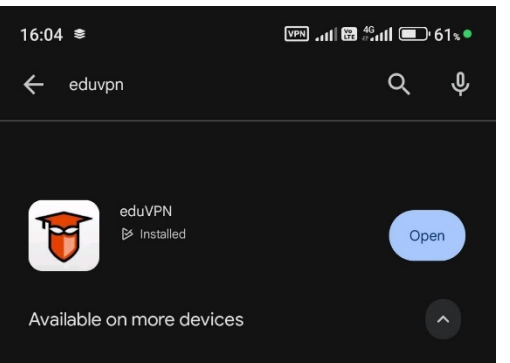

- 3. Instal Aplikasi EduVPN
- 4. Buka Aplikasi eduVPN dan cari dan klik UIN Sunan Kalijaga untuk konek dengan eduVPN UIN Suka

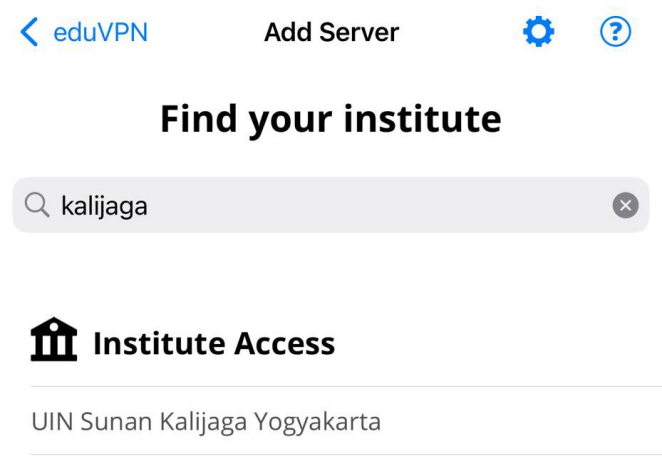

- 23.4 .atl .atl 😤 💷 68x 14:39 🚥 … 14:39 🕒 … 👬 . all . all 😤 💷 67 🏾 • < : X V idp.uin-suka.ac.id × × edu-vpn.uin-suka.ac.id Sign Out UNIVERSITAS ISLAM NEGERI SUNAN KALIJAGA Approve **DID** Application Username An application attempts to establish a VPN connection. Password Only approve this when you are trying to establish a VPN connection with this application! Don't Remember Login Clear prior granting of permission for release of your information to this service Login F Approve eduVPN for Android Forgot your password? Need Help? Insert your footer text here.
- 5. Silahkan Log In dengan Akun SSO UIN Suka , dan selanjutnya Klik Approve

6. Berikut Tampilan Sudah Terkoneksi dengan eduVPN UIN SUKA.

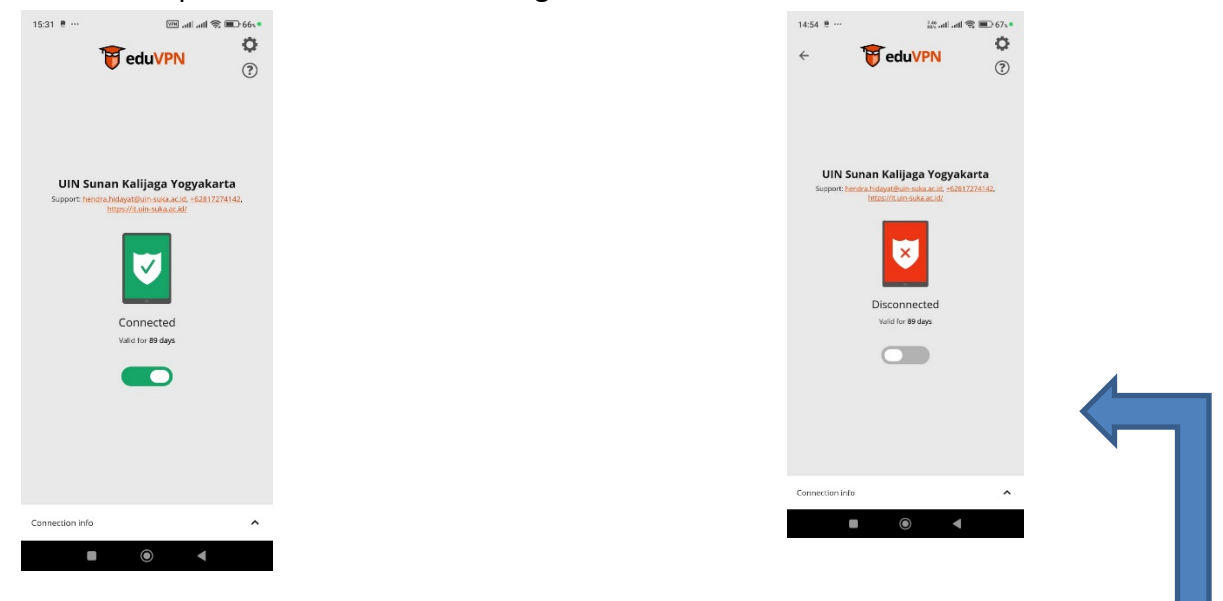

- 7. Bila sudah Sudah terkoneksi, Muncul Icon Hijau dengan tulisan Connected.
- 8. E-Resources siap diakses dari luar jaringan UIN Suka <u>https://lib.uin-suka.ac.id/database-e-journal/</u>
- 9. Untuk mengakiri koneksi dengan eduVPN, Klik tombol hijau sehingga berubah menjadi Disconnect.